## AmerisourceBergen

How to sign an agreement electronically or manually for Pharma Partners in GPOconnect

To access GPOconnect, use the following URL: https://workspaceabc.force.com/gpoconnect

#### Table of Contents

- Sign an agreement electronically via AdobeSign
- Sign an agreement manually (wet signature)

#### Sign an agreement electronically via AdobeSign

**Note**: Once an agreement has been signed internally, the status will move to Waiting for External Signature. When this happens, the designated external signatory will receive an email notification to sign the agreement.

1. Click Review and sign in the email notification.

| 🔎 Adobe Acrobat Sign                                                               |
|------------------------------------------------------------------------------------|
| ABICM Dev Account requests your signature on<br>[DEMO USE ONLY] Adobe Sign Subject |
| Due on May 19, 2022                                                                |
| 1 Review and sign                                                                  |

2. In the agreement, select **Click here to sign**.

| 📕 Adobe Acrobat Sign |                                                                                                    |                                 |  | • ①                 |
|----------------------|----------------------------------------------------------------------------------------------------|---------------------------------|--|---------------------|
| Options 🗸            | [DEMO USE ONLY] Adobe Sign Subject                                                                                                    |                                 |  | Next required field |
| 2 Start              | This Agreement is executed as of March 30, 2022.<br>testcp<br>By: <sup>*</sup> Click here to sign<br>Name:<br>Title<br>Date: Apr 19, 2022 | By:<br>Name:<br>Title:<br>Date: |  |                     |

### Contract Signatures Quick Reference Card

# AmerisourceBergen

How to sign an agreement electronically or manually for Pharma Partners in GPOconnect

- 3. Select the signature type.
- 4. Type your signature.
- 5. Click Apply.

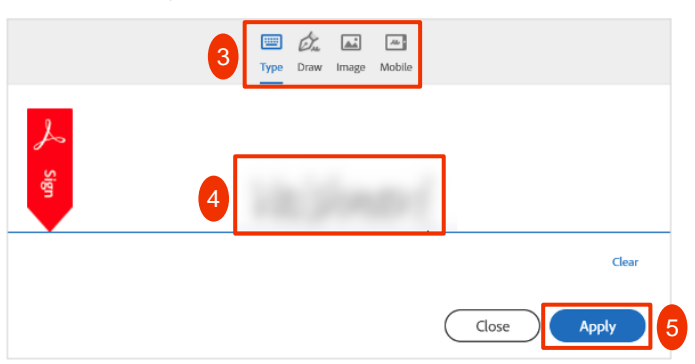

6. Verify your signature is updated in the agreement.

| Adobe Acrobat Sign |                                                                                                    |                                                  | ⑦ - |
|--------------------|----------------------------------------------------------------------------------------------------|--------------------------------------------------|-----|
| Options 🗸          | (DEMO U                                                                                                    | Pequired fields completed                        |     |
|                    | This Agreement is executed as of Mar<br>testep<br>Click to change<br>By<br>Name<br>Title:<br>Date: Apr 19, 2022 | rch 30, 2022.<br>By:<br>Name:<br>Title:<br>Date: |     |

7. If desired, select **download a copy** in the confirmation page to download a copy of the signed agreement.

Note: Once both internal and external parties sign the agreement, the status will move to Executed.

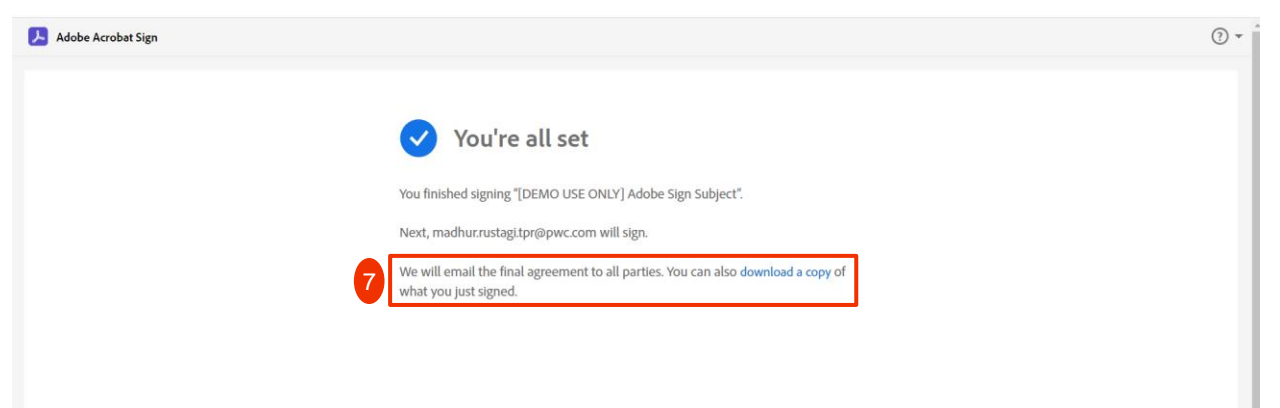

### Contract Signatures Quick Reference Card

How to sign an agreement electronically or manually for Pharma Partners in GPOconnect

#### Sign an agreement manually (wet signature)

1. Once you are logged into GPOconnect, select the Agreements in Progress tile on the homepage.

Note: You can also access this page in the navigation menu by selecting Partnership and Agreements in Progress.

| 2 Rosters Published as of June<br>24, 2022<br>View Rosters | 8 Overdue Payments     |                 |
|------------------------------------------------------------|------------------------|-----------------|
| O Sites Enrolling                                          | Agreements in Progress | Manage Baseline |
| View Details                                               | View Details           | View Details    |

2. Select the desired task on the **Agreements in Progress** tab.

# Partnership

Agreements in Progress SOW's and Deliverables Executed Agreements Enrollment Announcements

Last refreshed August 22, 2022 at 02:51 PM EDT

|   | Task                                                    | Туре      | Status                         | Created Date 👃  |
|---|---------------------------------------------------------|-----------|--------------------------------|-----------------|
| 2 | det wird for call 20100, DPC Nonderner Amerikant 1,0002 | Agreement | Review Pending                 | August 16, 2022 |
|   | HIGH Hadde, (21) Resolutions High (2012)                | Agreement | Review Pending                 | August 12, 2022 |
|   | Regents for Capacities (IP) Novienae Wat (1982)         | Agreement | Waiting For Internal Signature | July 26, 2022   |
|   | UPC Manufacture Againment                               | Agreement | Review Pending                 | July 22, 2022   |

### Contract Signatures Quick Reference Card

# AmerisourceBergen

How to sign an agreement electronically or manually for Pharma Partners in GPOconnect

3. You will be navigated to an external webpage in Icertis. Scroll down and select **Download** to download the agreement.

**Note:** The designated external signatory will also receive an email notification when the status has moved to **Waiting for External Signature**. The email includes a link to download the agreement.

- 4. Print the agreement and manually sign in the designated places. Scan and save the signed copy.
- 5. Navigate back to the Icertis webpage, and select Upload Signed Copy.

| Contract Terms in Years           | 1            | Auto - Renew Flag               | **                                         |      |
|-----------------------------------|--------------|---------------------------------|--------------------------------------------|------|
| Auto- Renewal Term in Years       | 1            | Auto- Renewal Term in<br>Months |                                            |      |
| Max Renewals                      | 100          | Number of Renewals              |                                            |      |
| Notice For Termination in<br>Days | 15           |                                 |                                            | Help |
| 2. AB Entity Details              |              |                                 | *                                          | Self |
| Business Unit Name                | ABC          | AB Entity Name                  | Amerisourcellergen Services<br>Corporation |      |
|                                   |              | 3                               | 5                                          | •    |
|                                   | Download All | Download Confidential           | Upload Signed Copy Reject Re               | call |

- 6. Click Select File and select the signed copy from your file finder.
- 7. Optionally, add a note.
- 8. Click Upload File.

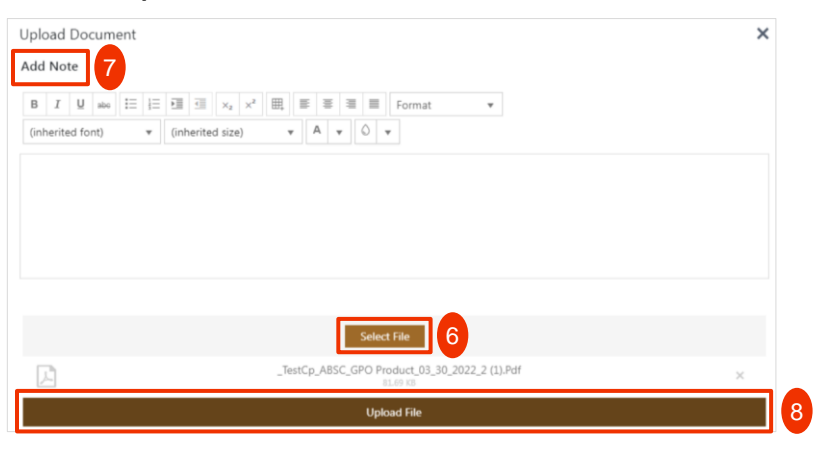

9. Once both parties have signed the agreement, the status will move to Executed.

| Details - GPO Proc | duct Agreemen | t -          |                                 |            |                |              | Helb |
|--------------------|---------------|--------------|---------------------------------|------------|----------------|--------------|------|
| Ø Generate         | > Ø Approve   | > ⊘ Execute  | Manage                          |            | 41 🔒 😭         | <b>a b</b> × | Self |
| Agreement          | <b>^</b>      |              |                                 |            |                |              |      |
| Summary            | Statu         | s : Executed |                                 |            |                |              |      |
| Details            | Create        | d By         | another Ballay                  | Created On | April 19, 2022 |              |      |
| Preview            | 1 Organ       | ization Unit | And a state of the state of the |            |                |              |      |
| Versions           |               |              |                                 |            |                |              |      |